### LYST-600 电缆故障测试仪使用说明书

#### 仪器概述

LYST-600 电缆故障测试仪,可以测试 35KV 以下电压等级的各种类型电缆 的高阻闪络性、泄漏性故障,低阻、短路性故障及断路故障。

本测试仪采用箱式结构,采用触摸屏操作界面,所有功能按键均在屏幕上直 观地显示,用户可通过触摸屏直接操作。具有波形储存功能,可以储存大量的现 场测试波形,供随时调用观察和同屏比较。测试界面简单清晰,功能按键定义简 单明了,测量方法简单快捷。

## 第一章 技术说明

#### 一、主要技术指标:

1.检测方法:低压脉冲法、高压闪络法。

2.技术参数

①测试距离: 低压脉冲法时,最大测试距离 16Km; 高压闪络法时,最大测试距离 15Km。

②系统测试精度:小于20cm。

③脉冲幅度: 负载阻抗在 50Ω 时不小于 250Vpp。

④长度选择: <1KM、 <3KM、>3KM 三种。

⑤采样频率: 6MHz、12 MHz、24MHz、48 MHz。

⑥读数分辨率:1m

⑦预置了4种电缆介质的电波传播速度:油浸纸、不滴流:160m/µs;交联 聚乙烯:172m/µs;聚氯乙烯:184m/µs;橡套电缆:100m/µs;以及其它类型电 缆的电波传播速度自设置。

⑧对于其它类型电缆,利用本机的测速功能可以在输入该类型电缆的已知 全长后,测出电波在该电缆中的传播速度。

3.采样方式: 电流取样法、电压取样法。

4.工作条件: 温度-20 ▲ +55℃, 相对湿度 90%。

5.体积: 430×300×190mm。

6.重量:约10kg。

#### 二、仪器组成框图

系统框图见图一。

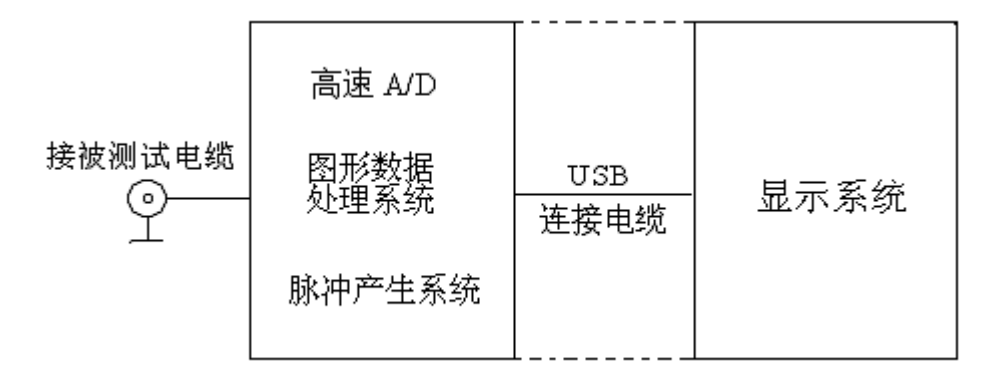

图一 系统框图

选择"低压脉冲法"时,有250Vpp的测试脉冲信号加到被测电缆上和主机的 输入电路上。测试波形通过信号及数据处理后显示到屏幕上。

同时在状态显示栏中显示电缆类型、电波传播速度、采样频率、故障距离、 测试日期等。

选择"高压闪络法"时,内部脉冲信号断开,仪器处在外触发等待状态。当 加到被测电缆上的冲击高压使故障点闪络放电时,单次闪络波形经过电流取样器 输入仪器,仪器开始采样,并显示出测试波形。

三、测试原理

电缆故障一般分为两大类:短路、开路、低阻故障和高阻闪络、泄露故障。 根据雷达测距原理,在测试端向电缆发射一个脉冲信号。在特性阻抗不匹配处, 就会产生反射波,将入射波形和反射波形采集下来并显示在屏幕上,用双电子游标卡在波形的两个特征拐点上。根据电波在该类型电缆中传播速度,便可测算出 故障点到测试端的距离。

#### S = VT/2

S: 故障点距测试端的距离。

V: 电波在电缆中的传播速度。

T: 电波在电缆测试端到故障点间传播一个来回所需的时间。

在 V和 T已知的情况下,就可计算出 S,只需用双电子游标卡在波形的特征拐点上,就可自动完成。

## 第二章 仪器操作界面介绍

### 系统的操作界面分以下几部分:

上方为型号标识和主机与采样单元通信状态实时显示。

右侧为参数选择菜单(被测电缆类型选择、采样频率选择、测试方法选择、 电缆长度选择、两组波形对比、波形打印、波速测量等等)。

下方为选定参数状态显示(显示已经确定的采样频率、电缆类型、测试方法等等)。

屏幕中部为波形显示部分。如图二所示。波形显示又被划分为上下两部分, 上半部份为局部波形显示,下半部分为全程波形显示。如图三所示。

|                                                                                                    | 充足, 92% 可用  |
|----------------------------------------------------------------------------------------------------|-------------|
|                                                                                                    | 电缆类型        |
|                                                                                                    | 检测方法        |
|                                                                                                    | 长度选择        |
|                                                                                                    | <b>延时条数</b> |
|                                                                                                    | 采样          |
|                                                                                                    | 打开文件        |
|                                                                                                    |             |
|                                                                                                    | 放速测量        |
| 仪 芯       ○油浸纸电缆       ○低压脉冲法       ○长度选择       <1Km         参数       ○波速 160米/微秒       ○采样频率       24MHz | <b>美于</b>   |
| 就看,等待您的指令                                                                                                 | 退出          |

#### 图二 系统操作界面一

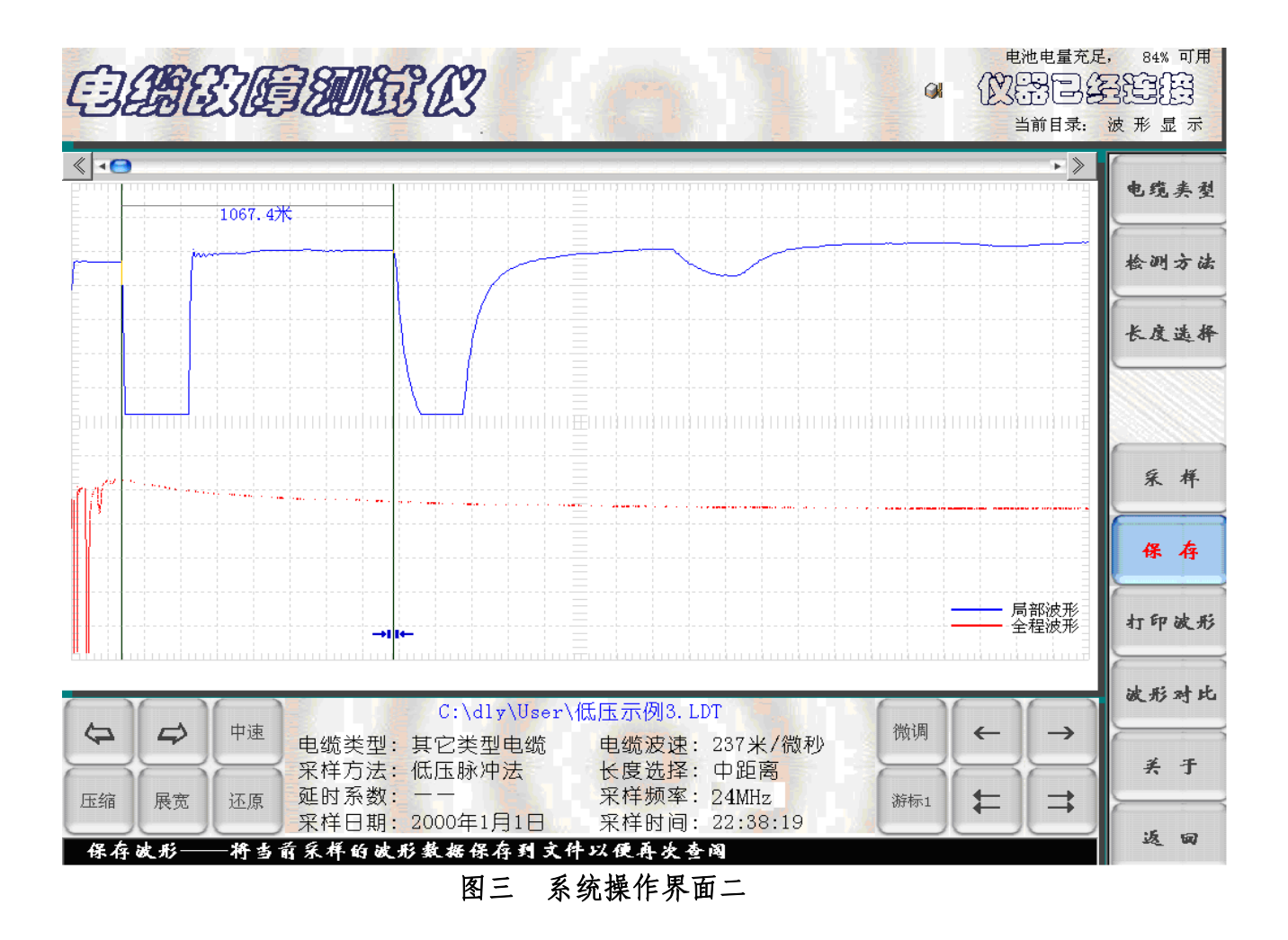

### 第三章 操作方法与步骤

#### 开机前准备工作及一般测试方法:

 现场故障测试前应首先检查仪器电量是否充足,若电量不足时,应外接 电源,仪器方可正常使用。注意:在使用"高压闪络法"测试时,禁止 外接 220V 电源工作,避免高压信号串入仪器烧坏电路主板,应先对 仪器充电,再使用"高压闪络法"测试。

2. 开启"电源开关",待仪器进入 Windows 桌面系统后,自动进入电缆故 障测试系统设置界面。

按下"测试电源"键,此时仪器面板上"闪络、脉冲"指示灯交替闪烁,默认"低压脉冲"状态。(注:如果仪器退出电缆故障测试仪系统后,回到了桌面系统,需要重新进入电缆故障测试系统,可用触摸笔双击桌面系统上电缆仪图标, 重新进入电缆故障测试系统设置界面)。

 根据被测电缆的类型、实际长度及故障性质,用触摸笔点击电缆仪相关 触摸键,进行参数初始设置。

4. 参数设置完毕(默认"低压脉冲法"),将仪器测试线红、黑二个夹子分别接到被测故障电缆的故障相和另一好相或电缆地线上,点击"采样"键,仪器自动进入数据采集状态,波形同时显示在屏幕上。再次点击"采样"键,仪器便进入"连续"采样状态。操作者可根据屏幕上显示的波形幅度及位置不断调节"位置调节"和"振幅调节"旋钮。调整到波形便于分析为止,再点击"取消采样"触摸键停止采样。

5. 如果设置"高压闪络法",点击"采样"键后,仪器进入"采样中"的等待状态,对故障电缆高压冲闪时,便会自动将"采样盒"采集的信号显示在屏幕上。并且再次进入"采样中"的等待状态,准备采集下一次高压冲闪时的信号。 在不断高压冲闪采样过程中调节"位移调节""振幅调节"旋钮,调整到波形便于分析为止,再点击"取消采样" 触摸键停止采样,然后进行游标操作,得到故障点距测试端电缆长度。

### 第四章 故障测试

## 一、低压脉冲法检测故障电缆低阻、短路、断路及电缆全长

开启电源开关,待仪器自动进入电缆测试系统预置界面。根据被测故障电缆的类型、实际长度,点击屏幕右侧模拟键中的"电缆种类"、"检测方法"、"长度选择"、"采样频率"等,进行设置。

"电缆类型"的选择:依据被测电缆的类型,不断点击"电缆种类"模拟键。
 观察屏幕下方的当前状态设置栏,直到显示的电缆种类与被测电缆的种类一致为止。

点击"检测方法"模拟键,屏幕下方的当前状态设置栏循环显示"低压脉冲法"和"高压闪络法"。选择"低压脉冲法"状态时,仪器面板上的"脉冲"绿色指示灯亮;选择"高压闪络法"状态时,仪器面板上的"冲闪"红色指示灯亮。

3. 点击"长度选择": 模拟键, 屏幕下方的当前状态设置栏循环显示"<1KM、<3KM、>3KM 三种"。

4. 参数设置完毕(选择"低压脉冲法"),将仪器测试线红、黑二个夹子分别接到被测故障电缆的故障相和另一好相或电缆地上,点击"采样"键,仪器自动进入数据采集状态,(如图四所示)波形同时显示在屏幕上。再次点击"采样"键,仪器便进入"连续"采样状态。操作者可根据屏幕上显示的波形幅度及位置不断调节"位置调节"和"振幅调节"旋钮。调整到波形便于分析为止,再点击"取消采样"触摸键停止采样。

5. 在进行数据处理时,可根据波形的具体情况对波形进行展宽、压缩、左 右移动,再滑动双电子游标判读故障距离。(如图五所示)。

6. "保存"操作步骤:

点击"保存"按键,屏幕将弹出二级菜单。(如图六所示)。完成波形的保存。

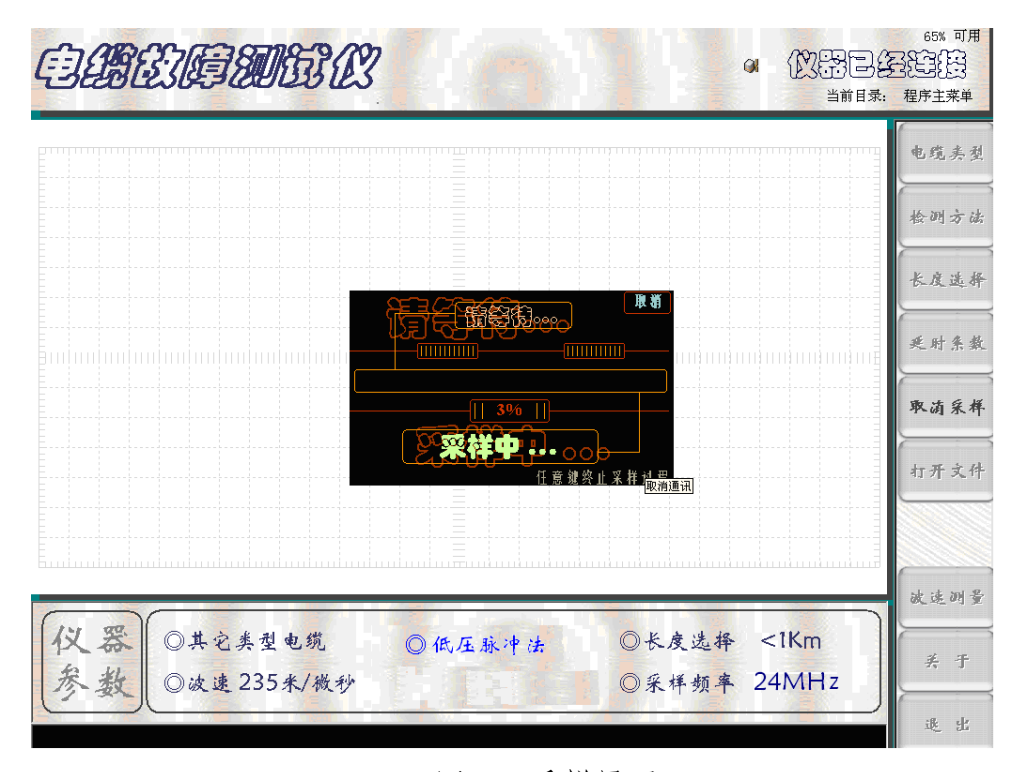

图四 采样界面

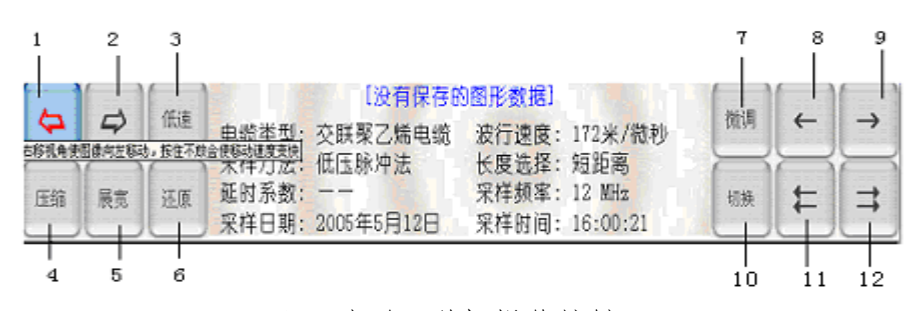

图五 波形、游标操作按键

1一波形左移按键 2一波形右移按键 3一波形低、中、高移动速度切换按键
4一波形压缩按键 5一波形展宽按键 6一波形压缩、展宽还原按键
7一游标微、中、粗移动速度切换按键 8一游标慢速左移按键
9一游标慢速右移按健 10一游标选择的切换 11一游标快速左移按键
12一游标快速右移按健

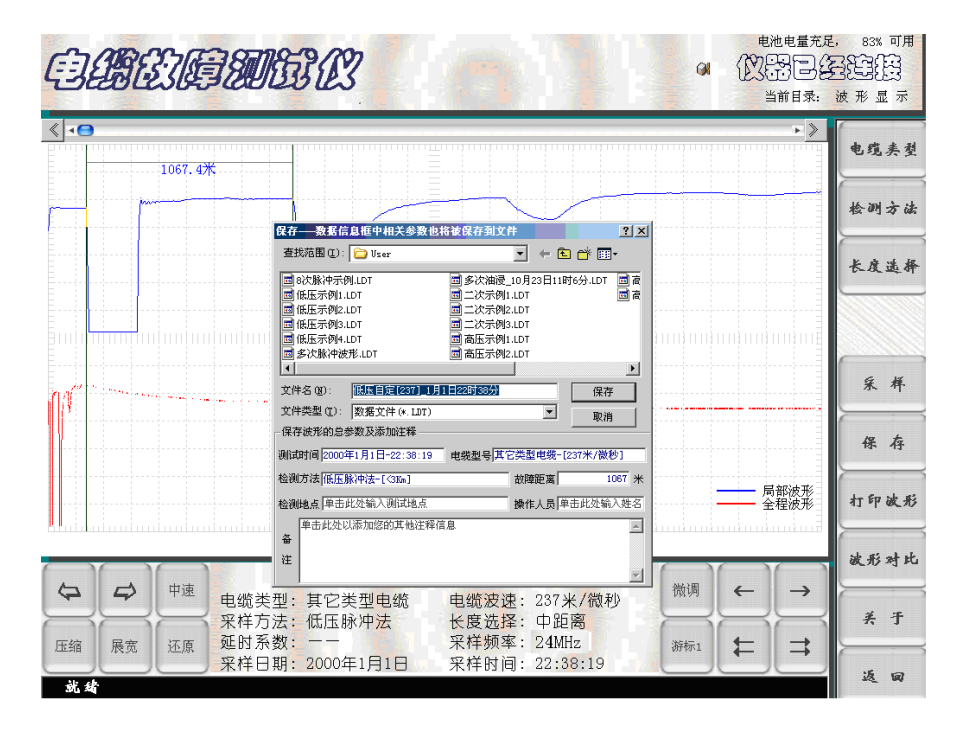

图六 波形保存时的提示界面

7. "打开文件"

调用以前保存的波形,用于观察、分析。点击屏幕右侧的"打开文件"按键 (如图七所示),选中所需的波形文件,点击打开即可。

| elsta and a second     |                                                                                                    | 电池电量充足            | , 82% 可用<br>3000<br>2000<br>2000<br>2000<br>2000<br>2000<br>2000<br>200 |
|------------------------|----------------------------------------------------------------------------------------------------|-------------------|-------------------------------------------------------------------------|
|                        |                                                                                                    |                   | 电缆夹型                                                                    |
|                        | H —— 教報信息框中显示当前选中文件的参数信息                                                                                                    |                   | 检测方法                                                                    |
|                        | 8次原冲示例LDT 国 多次腺冲疲死LDT<br>個低示例LDT 国 多次油浸_10月26日1时6分.LDT<br>個低示例LDT 国 二次示例LDT<br>個低示例LDT 国 二次示例LDT                                                       |                   | 长度选择                                                                    |
|                        | 低志予例:L01<br>  低毛盲道(237]_1月1日229736分:L01<br>  低毛盲道(237]_1月1日229736分:L01<br>  低毛盲定(237],6月1日229736分:L01<br>  低志百元(11) (11) (11) (11) (11) (11) (11) (11) |                   |                                                                         |
| 文<br>預                 | 件类型 ①: 数据文件 (+: 1 大小: 18.6 KB ▼ 取消<br>弧当前选中文件的总参数                                                                                                    |                   | 采样                                                                      |
|                        |                                                                                                    |                   | 打开文件                                                                    |
| 备<br>注                 | 没有信息                                                                                                    |                   | 波形对比                                                                    |
|                        |                                                                                                    |                   | 波速测量                                                                    |
| 仪器 ◎交联聚乙烯电参数 ◎次速172米/微 | 缆 ◎低压脉冲法 ◎长度选4<br>秒 ◎采样频3                                                                                                    | ≨ <1Km<br>≸ 24MHz | <b>美于</b>                                                               |
| 就绪,等待您的指令              |                                                                                                    |                   | 進出                                                                      |

图七 打开文件

8. "打印波形"

需要打印时,用 USB 线将仪器面板右侧的 USB 口与打印机连接,点击"打印 文件"按键,显示打印界面,(如图八所示)。此界面显示出即将打印的测试波形 和所有相关测试信息。点击"打印机"即可进入打印机型号选择界面,确定打印 机后,点击"参数修改"确定打印纸张类型和打印份数。点击"开始打印"键即 可由打印机打印出选定的测试波形。

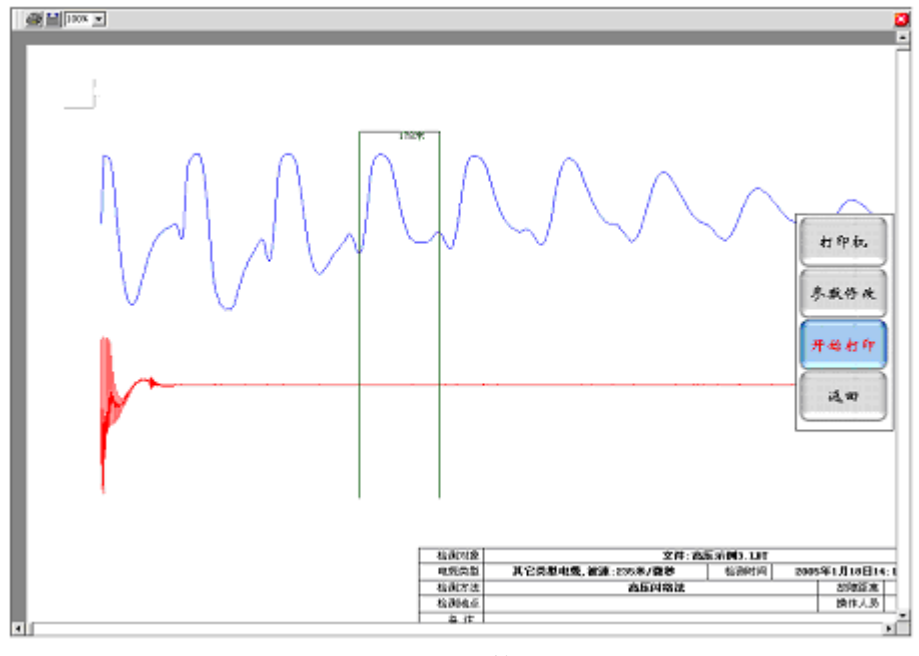

图八 打印输出文件格式

注:与计算机相同,必须首先装入与所选打印机匹配的驱动程序才可进行正常打印。

9. "波形对比"是将系统内已经保存的两组同类型电缆波形调出进行对比分析。点击系统操作界面二(图三)屏幕右侧"波形对比"按键,选择所需对比的两组同类型电缆,其中第一组波形为主比较数据波形(当前显示的波形),第二组波形为需要选择的副比较波形。如图九所示。点击"选择(w)",弹出文件夹后,选择需要比较的文件名,点击"打开"键便完成了对比的准备工作。再点击"比较"按键,即可进行两组波形的同屏对比分析。

|                                                                                                    |               | 는 14 H                                |
|----------------------------------------------------------------------------------------------------|---------------|---------------------------------------|
| 诸输入或送券委比较的文件                                                                                                    | 8             | 长度远升                                  |
| 王比特政策文件之件(20)。<br>[5:107-1671 (04-7)(元王家),5月12日)(付け55                                                                                                    | e#w           | ***                                   |
| 品代税数据实计名称(5)。<br>图: V3中的2017年8月,2月12日至1039年                                                                                                    | (ali co)      | * #                                   |
| The second second secon | •             | ····································· |
|                                                                                                    |               | <b>秋形对</b> 日                          |
|                                                                                                    |               | willing and the second                |
| 仪器 ◎油浸纸电缆 ◎低压脉冲法<br>象 黏 ◎波達160米/册料                                                                                                    | ○长度选择 ○采标标本   | 经距离<br>24 MHz 关于                      |
| (y-at ) and in staty                                                                                                    | and at 1 28 1 | 4.8                                   |

图九 波形对比设置界面

10. "波速测量":

为了精确地测量电缆的长度或故障距离,需要对被测电缆的电波传播速度进行重新测量。

| E CALLER CONTRACTOR OF CONTRACTOR OF CONTRAC | Ø             |            | 7用电量: 35%<br>250<br>250<br>250<br>250<br>250<br>250<br>250<br>250 |
|----------------------------------------------------------------------------------------------------|---------------|------------|-------------------------------------------------------------------|
|                                                                                                    | 3 1 1 1 3 1 1 |            | 电缆夹型                                                              |
|                                                                                                    |               |            | 检测方法                                                              |
| 请选择被速测量的计算方式:                                                                                                    |               |            | 长度选择                                                              |
| ○ 用实时通讯数据计算速度 (I)                                                                                                    |               |            | 采样频率                                                              |
| • 打开保存的文件计算速度 (E)                                                                                                    |               |            | 采样                                                                |
| 不測了 (測量吧)                                                                                                    |               |            | 打开文件                                                              |
|                                                                                                    |               |            | 波形对比                                                              |
| Faalmalandandandandandandandandandandandandanda                                                                                                    | àn nà n       | السنسينسية | 放连测量                                                              |
| (仪器) ◎油浸纸电缆 ◎低压脉冲法 ◎长度选择                                                                                                    | ▶ 短           | 距离         | 关于                                                                |
| 参数 ◎破速 160米/截秒 ◎采样频率                                                                                                    | L 24          | 1MHz       | <u>بر</u> بر                                                      |
| 图十 波速测量过渡界面                                                                                                    | ī 1           |            |                                                                   |

"波速测量"方法如下:

首先选一段和被测电缆相同类型的已知长度电缆(或已知长度的被测电缆)。 将仪器检测方法预置在低压脉冲法测试状态,选择适当的"电缆长度"按键,"电 缆类型"预置在"其它类型电缆 速度未知"。点击"波速测量",屏幕将弹出"请选 择计算方式"的提示菜单(如图十所示)。点击菜单中的"用实时通讯数据计算速 度"和"测量吧"按键后,仪器开始输出测试脉冲,并在屏幕上显示出发射脉冲与 回波脉冲波形。将波形适当展宽,并用双电子游标分别卡住发射脉冲和回波脉冲 的前沿拐点。两游标间显示的数字为两脉冲间的间隔时间(如图十一所示)。

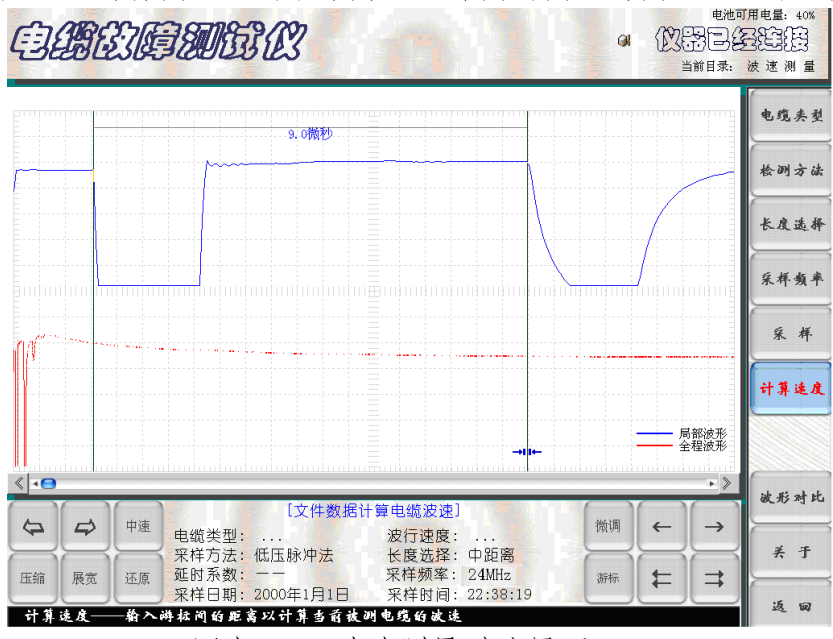

图十一 波速测量过渡界面 2

此时,点击"计算速度"按键,界面又弹出提示"请输入已知电缆长度"的子 菜单。如图十二所示。

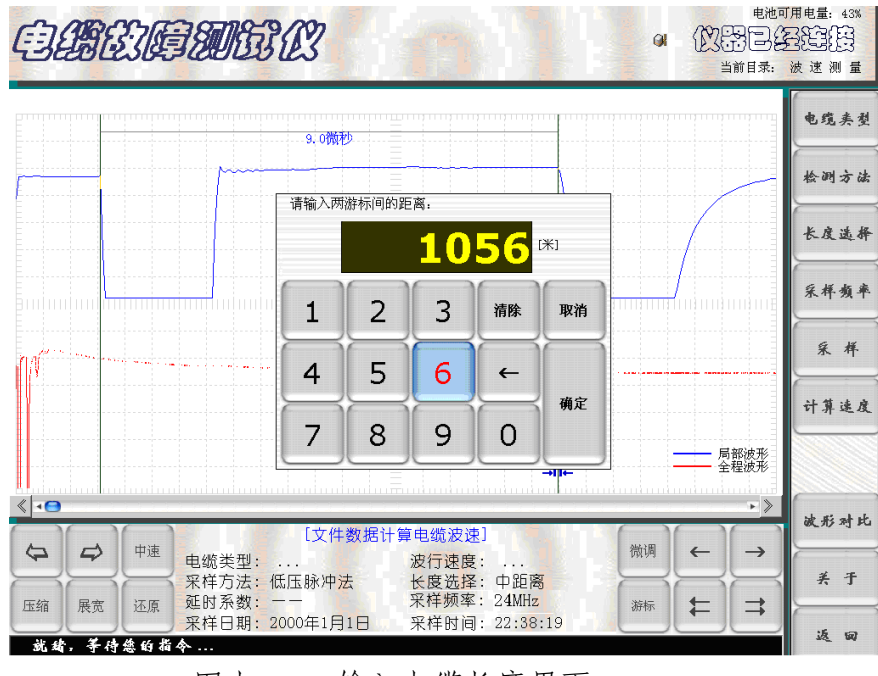

图十二 输入电缆长度界面

用数字键输入已知电缆的准确长度后,点击菜单中的"确定"键。屏幕马上显示波速测量结果。在子菜单和"当前参数设置"栏中显示出该电缆中的电波传

播速度数值(如图十三所示)。此数值作为今后测试该类型电缆故障时的波速值。 点击子菜单中的"离开"按键,屏幕回到初始界面,此时"电缆类型"显示为"其 它类型电缆"。

| G                   | BE | <u>I</u> | I SUBI                                | Ø3        |                | (f)                  |                                |                | GR GR | €<br>E<br>E<br>E<br>E<br>E<br>E<br>E<br>E<br>E<br>E<br>E<br>E<br>E<br>E<br>E<br>E<br>E<br>E<br>E | 电池可<br>子目台<br>前目录: | 用电量: 44% |
|---------------------|----|----------|---------------------------------------|-----------|----------------|----------------------|--------------------------------|----------------|-------|--------------------------------------------------------------------------------------------------|--------------------|----------|
|                     |    |          |                                       | 9, 0微利    | 9              |                      |                                |                |       |                                                                                                  |                    | 电缆夹型     |
| [                   |    |          |                                       | 恭喜想       | 志喜,此电          | 缆的波速己                | 经计算出!                          |                | ]     |                                                                                                  |                    | 检测方法     |
|                     |    |          | · · · · · · · · · · · · · · · · · · · |           |                | 2                    | 34                             | [米/微秒]         |       |                                                                                                  |                    | 长度选择     |
|                     |    |          |                                       | 1         | 2              | 3                    | 清除                             | 离开             |       | /                                                                                                |                    | 采样频率     |
| (1) <sup>(***</sup> |    | 1        | · · · · · · · · · · · · · · · · · · · | 4         | 5              | 6                    | -                              | ř              |       |                                                                                                  |                    | 采样       |
|                     |    |          |                                       |           | 2              |                      |                                | 重算             |       |                                                                                                  |                    | 计算速度     |
|                     |    |          |                                       | <u> </u>  |                |                      |                                | <u>→ır</u> ⊷   |       | 局                                                                                                | 部波形<br>程波形         |          |
| « • <b>•</b>        |    |          |                                       | [+++ /++  | ***            | 奔曲 网络建筑              | <b>#</b> 1                     |                |       |                                                                                                  | • >                | 波形对比     |
| 4                   | ₽  | 中速       | 电缆类型:                                 |           | - 50X 375 LT 5 | 波行速度                 |                                | -              | 微调    | -                                                                                                | →                  | ž Ŧ      |
| 压缩                  | 展宽 | 还原       | 木件力法: 似<br>延时系数: -<br>采样日期: 20        | 5压脉冲2<br> | ±<br>11日       | 长度选择<br>采样频率<br>采样时间 | ≧: 屮距層<br>≤: 24MHz<br>]: 22:38 | ອ້<br>:<br>:19 | 游标    | E                                                                                                | =                  | # J      |

图十三 波速测量结果显示界面

点击"采样"键,仪器将进入传播速度输入界面。(如图十四所示)。点击"确定"键,仪器便自动进行数据采集。测试结果界面(如图十五所示)。此时移动游标对波形进行距离标定。

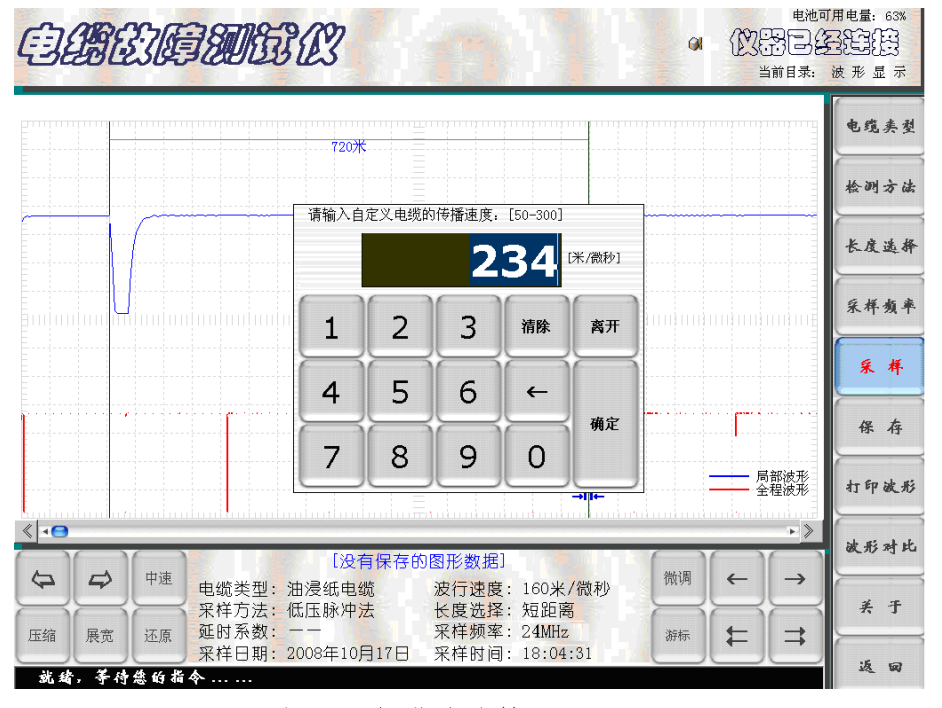

图十四 电缆波速输入界面

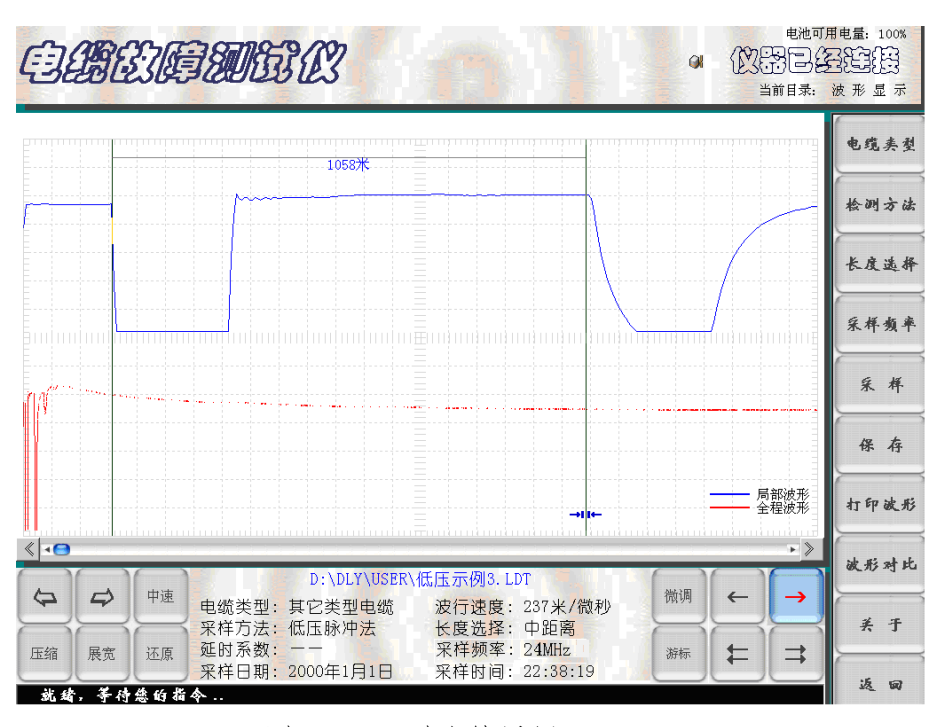

图十五 测试结果界面

11. "返回"

"返回"按键是在需要将当前界面返回到初始设置界面时使用。

13. "退出"

测试完毕,点击"退出"按键,仪器退出测试系统。

#### 二、高压闪络法检测故障电缆的高阻故障

高压闪络法测试故障电缆的高阻故障,仪器进入预置界面,按被测电缆的类型和实际长度,点击"测试方法"和"长度选择"按键,"当前参数设置"界面将用红色显示"高压闪络法"。面板上的红色"闪络"指示灯亮。其界面如(图十六所示)。点击"采样"键后,仪器进入"采样中"的等待状态,对故障电缆高压冲闪时,便会自动将"采样盒"采集的信号显示在屏幕上。并且再次进入"采样中"的等待状态,准备采集下一次高压冲闪时的信号。在不断高压冲闪采样过程中调节"位移调节""振幅调节"旋钮,调整到波形便于分析为止,再点击"取消采样" 按键停止采样,然后进行游标操作,得到故障点距测试端电缆长度。

高压闪络法测试结果界面如(图十七所示)。

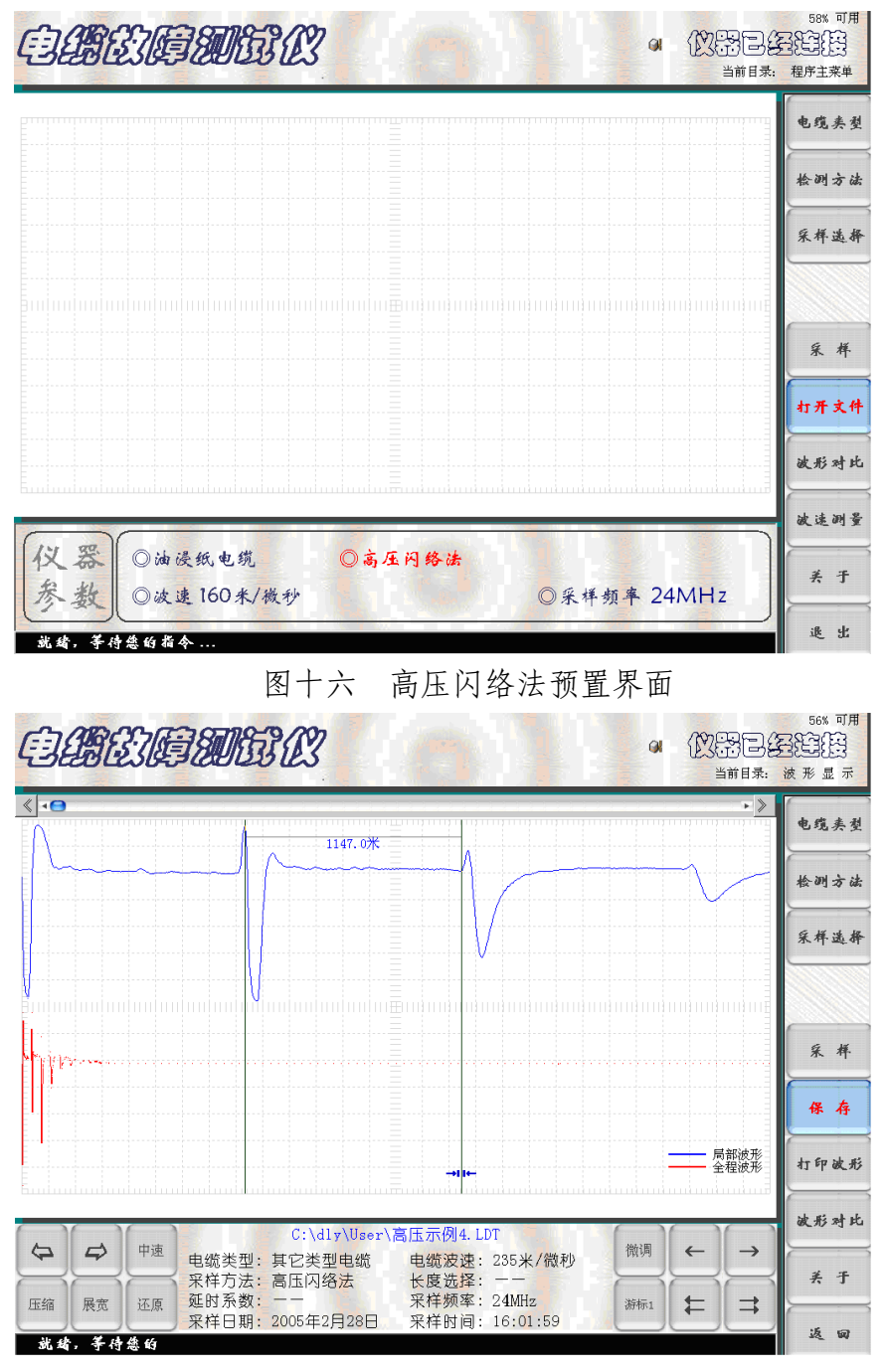

图十七 高压闪络法测试结果界面

冲击高压闪络法接线原理图,如图十八所示。用散装高压设备进行冲击高压闪络 法时的接线示意图,如图十九所示。

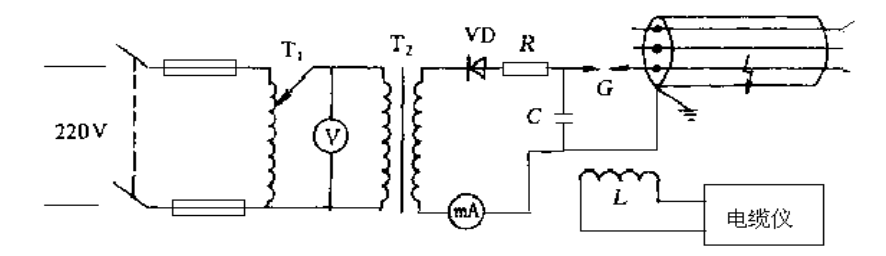

图十八 冲击高压闪络法接线原理图

电话: 021-56774665, 56653661, 传真: 021-56774695

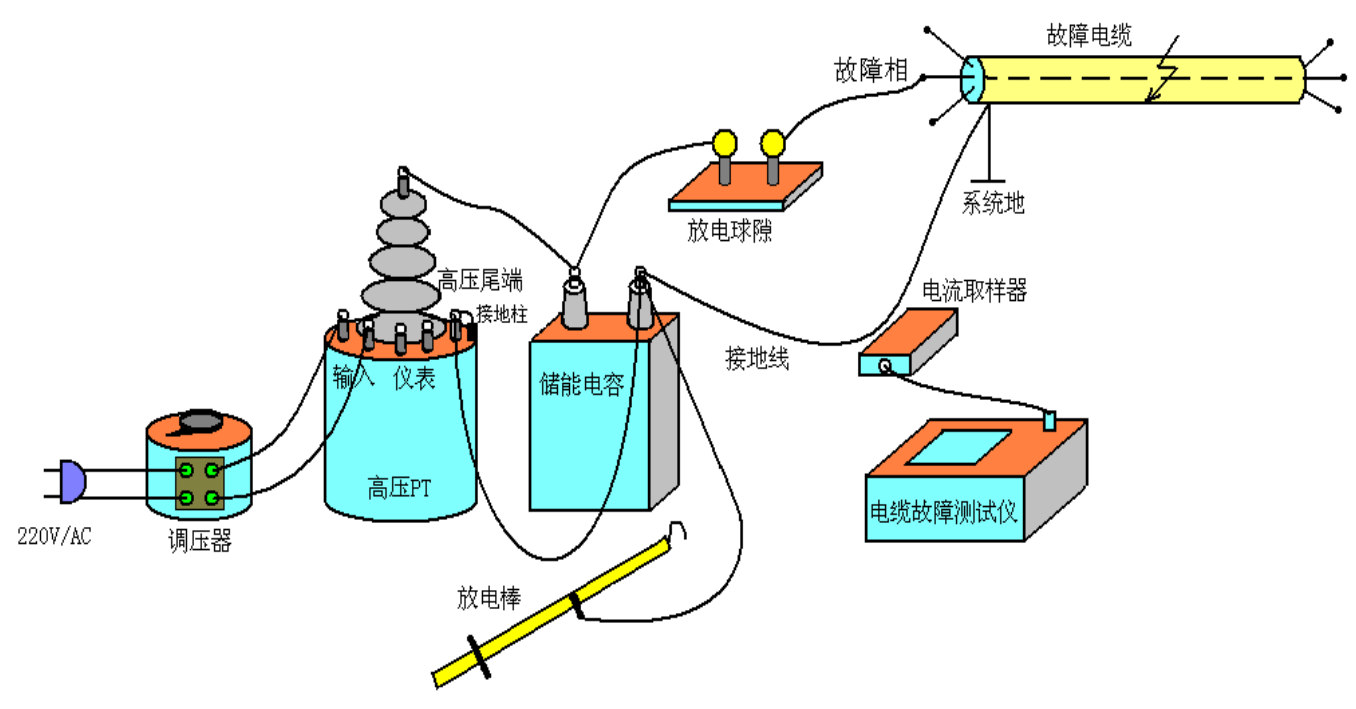

图十九 散装高压设备采用高压闪络法时接线示意图

采用电流取样法,在仪器输出端接电流取样器,将电流取样器放在电缆地线 与电容地线之间的附近。测试线路经检查无误即可进行高压闪络测试。只要冲击 电压足够高,故障点将被电弧击穿。电流取样器将采集电缆中的反射脉冲波传送 到电缆仪,并触发仪器进行数据采集,在屏幕上显示出电缆的测试波形。

### 第五章 仪器使用注意事项

- 1. 故障测试前应仔细阅读使用说明书,掌握好操作步骤。
- 2. 仪器在使用时,可接交流电源进行浮充。但在进行高压闪络测试时,必须 与外部交流市电完全断开。
- 3. 仪器屏幕如出现闪烁时,代表仪器电量不足,应停止使用,立即外接 220V 电源充电。
- 仪器属高度精密的电子设备。非专业人员不要拆卸。仪器有问题,请及时 与经销商或本公司联系。
- 仪器要退出测试状态并关机时,应按"返回"键和"退出"键逐步退到桌面系统,再按正常程序关闭。

# 仪器配置清单

| 1、  | 电缆故障检测仪主机             | 1台  |
|-----|-----------------------|-----|
| 2、  | 数字式同步定点仪(含耳机、探头)      | 1台  |
| 3、  | 路径信号发生器               | 1台  |
| 4、  | 电流取样器                 | 1 个 |
| 5、  | 信号电缆(线)               | 2 根 |
| ( - | 其中夹子线一根,双Q9线一根)       |     |
| 6、  | 电源线                   | 1根  |
| 7、  | 铝合金仪器箱 (定点仪和路径仪在同一箱内) | 1个  |

以上为仪器的全套配置,现场测试故障电缆还需另选配以下高压设备:

| 1、 | 3KVA直流(交直流)试验变压器      | 1台 |
|----|-----------------------|----|
| 2、 | 配套试验变压器操作箱            | 1台 |
| 3、 | 1 微法/2 微法 /30KV以上脉冲电容 | 1台 |
| 4、 | 高压放电棒                 | 1根 |